## C から入る C++ 最終レポートのヒント

## 1 (3) を解くための解説

### 1.1 edgeMap とは何か

Node と Pin と Edge の関係が図 1 のようになっ ていたことを思いだそう. ここで, 出力の Edge が

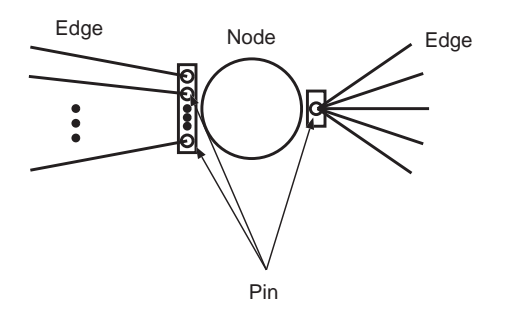

図 1: Node と Pin と Edge.

複数ある場合を考えよう.半加算器を作成すると, このように出力の Edge は複数存在する.

このとき, 一つの Pin に複数の Edge が存在する わけであるが, この複数の Edge を格納するクラス が edgeMap クラスである.実際に common.h の Pin クラスの定義を見ると, 図 2 のように Pin クラ スのデータメンバに edgeMap クラスのインスタン ス edge が存在しているのがわかる.

class Pin{

public: ... edgeMap edge; ...

図 2: Pin クラスは edgeMap をメンバに持つ

この edgeMap は, 資料で扱った「線形リスト」や 「二分木」のように, どんどんデータを追加できるよ うなデータ構造になっている (実際には map は二 分木で実現されている).

# edgeMap の使われ方 (1) ~データの追加~

EdgeMap のインスタンス edge へと値を追加する 際, common.h の edgeAdd 関数が使われている (図 3). edgeCount が key として, Edge クラスのポイ

void edgeAdd(Edge\* edg){
 edge.insert(edgeMap::value\_type(
 edgeCount++, edg )); /\* 一行 \*/
}

図 3: edgeMap への Edge の追加.

ンタ edg が data として挿入されていることがわか る. このとき, 整数の edgeCount が edgeCount++ によって 1 づつ増加されながら値が挿入されるこ とから, このときの模式図は図 4 のようになる. 第

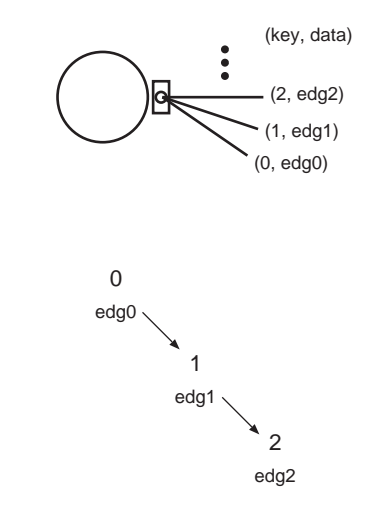

図 4: Edge が追加される様子.

十二回資料の図 4 のように,二分木クラスを線形リ ストのように利用していることがわかるだろう.

#### 1.3edgeMap の使われ方 (2) ~値の伝搬~

edgeMap が存在する Node で論理値が変更され ると、その出力は Edge の先にある Node に伝搬さ れる. このとき, 全ての Edge に対して出力を伝搬 させるためにイテレータが用いられている.

simulation.cpp に、図5のようなコードがある.や

edgeMap::iterator eitr; // イテレータの定義 for( eitr = NodeObj - >outPin[0] - >edge.begin();eitr != NodeObj- >outPin[0]- >edge.end(); eitr++)// for 文で全てのエッジをスキャン

if(dnode != 0) // 伝搬先の Node が存在すれば scheduleEvent(new execEvent(time+1, NodeObj->out, eitr->second->dstPin, dnode)); //新たに発生したイベントを登録

図 5: イテレータを用い, 全ての Edge に値を伝搬 させる.

}

や複雑であるが、イテレータと for 文を用いて全て の Edge をスキャンしているのがポイントである. なお、図6にあるように、この関数内では edgeMap

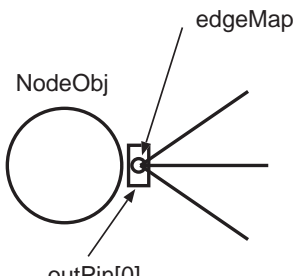

outPin[0]

図 6: NodeObj->OutPin[0]->edge について.

は「NodeObj->outPin[0]->edge」 で表される ことに注意.

また、「eitr->second」であるが、これはイテレー タが指す値のうちの data を表す. すなわち, 我々が 作成した BTree の場合は 「btree.Itr()->getData()」 に相当する.

## 1.4 どのように edgeMap を置き換えるか? ~準備~

以上でみた edgeMap を BTree で置き換えるの が課題(3)である.そのための準備を以下に示す.

- (1) 課題 (3) を実行するためのフォルダを作成し、 そこに新たなプロジェクトを作成する.
- (2) プロジェクトファイルのあるフォルダに以下 のファイルをコピーする. BTree.h, BTree.cpp, common.h, common.cpp, simulation.h, simulation.cpp, simMain.cpp ただし, BTree.cpp は課題 (1), (2) を終らせ た後のものとする. そして,これらのファイルを全てプロジェクト に加える.
- (3) BTree クラスから Edge クラスを参照できる ように, Btree.h の上部に「class Edge;」と記 述する.
- (4) common.h から BTree クラスを呼び出すた め, common.h の「#include <map>」の次 の行に「#include "BTree.h"」と記述する.
- (5) まずここでコンパイルが通るか確認. コンパ イルが通ったら,変更を開始する.

最後に,注意点を幾つかあげる.

- 一つのファイルのみをコンパイルし、検証し たいときがある. 例えば、BTree.cpp のみを コンパイルしたいときは, BTree.cpp を BCC Developer 内でダブルクリックした後、「プロ ジェクト→コンパイル」を実行する.
- BTree クラスでのイテレータの使い方などは btree\_test.cpp が参考になるだろう.